# Instructie gebruik Digitaal WedstrijdFormulier (DWF)

# Digitaal WedstrijdFormulier (DWF)

#### Klik hier voor de uitleg van de Nevobo.

Met het DWF voeren we de wedstrijdresultaten in op laptop, tablet of smartphone.Voor alle Nevobo wedstrijden wordt voortaan het DWF gebruikt.

- het thuis-team of coach zorgt voor een smartphone of tablet en handelt daarmee na de wedstrijd de formaliteiten met de scheidsrechter af
- wij gebruiken alleen 'resultaat invoeren'.

## Voorbereiding (reserve-)aanvoerder dan wel coach

Aanmaken account (éénmalig):

- Ga naar https://www.nevobo.nl
- Klik op 'mijn volleybal' (rechtsboven)
- Vervolgens klik je op 'Meld je eenmalig aan'
- Vul alle gegevens in. Let op: je hebt hiervoor je relatiecode van de Nevobo nodig, dat is hetzelfde als de spelerscode op je spelerskaart; gebruik het Nevobonr. als gebruikersnaam en kies een wachtwoord dat iedereen in het team kan onthouden, bijv. de teamnaam. Heeft de (jeugd)coach géén relatienummer, dan die van de aanvoerder of zoon/dochter gebruiken.
- Vervolgens klik je op 'aanmelden/registreren'

#### Teamgegevens per team invoeren

Voorafgaand aan het seizoen voert het wedstrijdsecretariaat de teamgegevens per team in. Dit hoeven de teams dus niet zelf te doen, maar het mag wel.

#### Voor aanvullingen tijdens het seizoen, volg onderstaande instructies

- Ga naar http://dwf.volleybal.nl en log daar in.
- Klik rechtsboven op je naam.
- Kies de optie 'Teambeheer'.
- Selecteer je team.
- Geef elke speler een rugnummer .
- Geef aan: speler, aanvoerder of libero.
- Kies 'opslaan'

#### Vóór de wedstrijd: aanvoerder of coach

Team invoeren voor de wedstrijd (dit kun je, om tijd te besparen, thuis al doen. Mocht er ter plekke nog een invaller meedoen dan kun je dit op een tablet of via je mobiel ter plekke aanpassen).

- Ga naar <u>dwf.volleybal.nl</u> (of via <u>www.volleybal.nl</u>)
- Log in met je account (relatiecode + wachtwoord).
- Klik op jouw eerstvolgende wedstrijd.
- Klik op 'Standaardteam ophalen'.
- Klik op 'OK' .
- Wijzigingen van standaardteam: Klik op 'Spelers beheren' en verwijder spelers of voeg spelers toe en geef dan aan: rugnummer, speler, aanvoerder of libero en kies 'opslaan'.

#### Vóór de wedstrijd: de Zaalleiding

- De zaalleiding zorgt voor de scheidsrechter met de juiste codes bij de wedstrijden. Let op: dit is niet altijd hetzelfde als de persoon die ook daadwerkelijk de wedstrijd fluit.
- De zaalleiding zorgt ervoor dat iedereen weet waar hij/zij moet spelen of fluiten.

#### Vóór de wedstrijd: de Scheidsrechter

- Ga naar <u>dwf.volleybal.nl</u> (of via www.volleybal.nl)
- Laat aanvoerder/coach of jij zelf inloggen met je account (relatiecode + wachtwoord).
- Open(laat openen) de wedstrijd die je moet fluiten.
- Controleer de spelerspasjes (wie = wie) met aanvoerder/coach en vink spelers aan <u>in het DWF</u>.
- Neem het wedstrijd(hulp)formulier mee naar veld.
- Doe wat je normaal ook altijd doet tijdens de wedstrijd.

#### Gebruik van het wedstrijd(hulp)formulier

Vul volgende gegevens in:

- Opstelling per set; alleen rugnummers is voldoende
- Wissels invoeren.
- Time outs afvinken.
- Straffen/fouten noteren.
- Na afloop van de set, set-stand invullen.

# Ná de wedstrijd met het DWF

Door en/of mét de scheidsrechter:

- Voer de setstanden in en vink de spelers die gespeeld hebben aan.
- Eventuele bestraffingen en opmerkingen over de wedstrijd toevoegen.
- Akkoord aanvinken door/voor beide aanvoerders en scheidsrechter (check set-standen!)
- Klik op 'versturen' om het digitale formulier in te zenden in aanwezigheid van aanvoerder/coach.
- Telefoon/tablet teruggeven aan eigenaar.
- Leg het gebruikte hulpformulier terug op de wedstrijdtafel, voor het geval er toch iets fout gegaan is kan de wedstrijdleiding daar op terugvallen.

## Afspraken en tips

- Je mag er van uitgaan dat de tegenstander ook het DWF ingevuld heeft, en dat al voor de wedstrijd gebeurd is.
- Er kunnen zich situaties voordoen die nu niet besproken zijn, ga daar pragmatisch mee om.
- Meld eventuele problemen altijd bij de zaalleiding.

#### Demoversie DWF om te oefenen

- Ga naar <u>http://dwf-demo.volleybal.nl/</u>
- Log in met je relatiecode en wachtwoord.
- Je kunt onbeperkt oefenen.